## Changing volunteers for an Area Phone Line

The Yap link can be found under the Meetings menu

| Но      | me     | Meetings ~                | Events  | Anno                                              | uncements                                         | G                    |
|---------|--------|---------------------------|---------|---------------------------------------------------|---------------------------------------------------|----------------------|
|         |        | Area Meetings             |         |                                                   |                                                   |                      |
| Narcoti | cs Ano | Meetings in our<br>Region | o'<br>P | vering ad <mark>d</mark> i<br>blease call o<br>We | icts who mee<br>our hotline or<br>'d like to help | t regu<br>come<br>o. |
|         |        | Meeting Updates           |         | 80                                                | 0-230-5109                                        |                      |
|         |        | PI Chair                  |         | i)                                                | a                                                 |                      |
|         |        | Meeting Editor            |         | CS                                                | An                                                | O                    |
|         |        | YAP                       |         | 00                                                | 3 71 1                                            |                      |

## Enter the username and password

Click on the Volunteers link at the top of the page

| Үар | Home | Reports | Service Bodies                   | Schedules               | Settings | Volunteers | Groups        |
|-----|------|---------|----------------------------------|-------------------------|----------|------------|---------------|
|     |      |         | Welc<br>Yap (3.6.<br>Status: Opt | OME,<br>3)<br>erational | Nort     | heast      | Alabama Area  |
|     |      |         | Docum                            | entation                | Bugs     | / Requests | Release Notes |

Click add the Volunteer button at the top of the page

. .

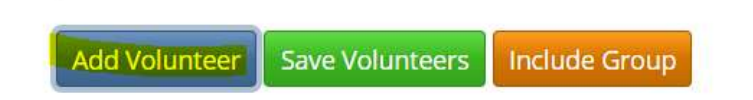

The new field will appear at the bottom of the current volunteer list

| Wolunteer Name: | 5              |
|-----------------|----------------|
|                 | Enabled Remove |

Enter the name of the volunteer you're adding into the text field labeled Volunteer Name. Click the plus sign beside it to enter the phone number. Select the appropriate Gender.

|         | olunteer <mark>N</mark> a | me: New Volunt   | e <mark>e</mark> r Name | -     |                   |
|---------|---------------------------|------------------|-------------------------|-------|-------------------|
| Phone N | Number: 256               | -555-1234        |                         |       |                   |
| Gender  | Unassigned                | I Responder:     | Unassigned              | •     |                   |
| Shift   | S Add Shift               | Add 7 Day Shifts | Add 24/7 Si             | nifts | Remove All Shifts |

Click the Add 24/7 Shifts button and choose the default America/Chicago Time Zone.

| Select Time Zone For 24/7 Shifts |              |
|----------------------------------|--------------|
| Time Zone:                       |              |
| America/Chicago                  | ×            |
| Туре:                            |              |
| Phone                            | ٣            |
|                                  | Calant       |
|                                  | Close Select |

At the bottom of the page select Enable.

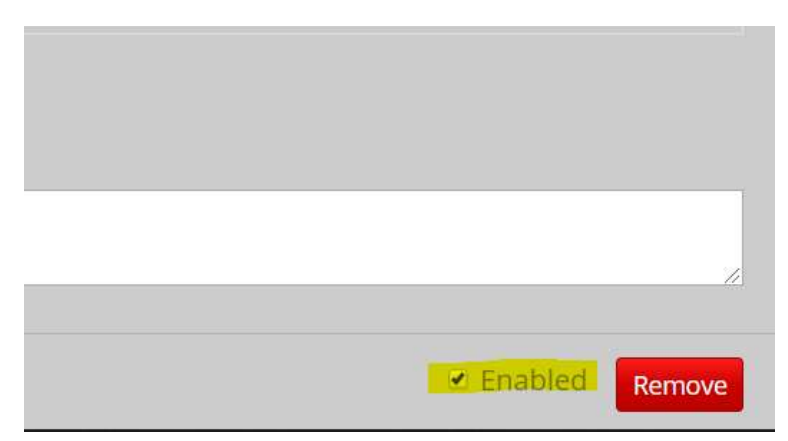

Clicking the minus (-) sign beside the Volunteer name field will close the Volunteer info.

| = | Volunteer Name: | Volunteer Name |  |
|---|-----------------|----------------|--|
|   |                 |                |  |

Click the Save Volunteers button at the top of the page to save the entries and commit the changes.

| dd Volunteer | Save Volunteers | Include Group |
|--------------|-----------------|---------------|
| olunteer     | Save volunteers | Include Group |

To remove a Volunteer, click the Remove button or untick the Enabled button to leave them there for future commitments.

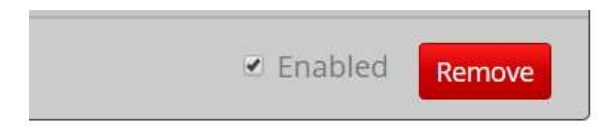